## 1. OBJETIVO

Guiar al Usuario en la generación de órdenes de pedido simples en la plataforma SICOM.

# 2. ALCANCE

Esta guía va dirigida a los Agentes de la Cadena:

**Distribuidor Minorista: Estaciones de servicio** (Automotriz pública, privada, Zona de Frontera, Marítima, Fluvial, Aviación)

**Gran Consumidor con:** Instalación Fija, Sin Instalación, Con Instalación fija con consumo menor a 20.000 galones, Temporal con Instalación.

#### Refinador

**Distribuidor Mayorista** 

## 3. DESARROLLO

#### 3.1 INGRESO

1. Ingresar al sistema SICOM por medio del link <u>www.sicom.gov.co</u>, aparecerá la página del home page de SICOM. Dar clic en **Ingrese al sistema – Combustible:** 

|                                                                                                    |                                                                                                    |                                                            |                                 |                      |                                          |                                                                     | 2                                                                     | :301                  |
|----------------------------------------------------------------------------------------------------|----------------------------------------------------------------------------------------------------|------------------------------------------------------------|---------------------------------|----------------------|------------------------------------------|---------------------------------------------------------------------|-----------------------------------------------------------------------|-----------------------|
| Acerca de la entidad                                                                                                    | os ? Preguntas fre                                                                                                    | ecuentes D                                                 | Contáctenos<br>s de información | Trámites y Servicios | -A                                       | A<br>Int                                                            | +A<br>eractuemos                                                      | <u> </u>              |
| IMPLEMENTACIÓN SIC<br>SEÑOR USUARIO:<br>Considerando que el registro<br>Sistema de Información SICO<br>certificación agradecemos gesti<br>pueda continuar con el proc<br>consiguiente su respectiva habi<br><u>Circular 4 008 del 1 c</u> | COM - GNCV<br>de la estación de servici<br>M-GNCV lo inicia el orga<br>ionar dicha labor para que o<br>ceso y finalizar su regist<br>litación.<br>de marzo de 2018, dirigi | o ante el<br>nismo de<br>:ada EDS<br>ro y por<br>ida a las | Ingrese al<br>combu<br>GN       | Sistema:<br>STIBLE   | Úttii<br>Mai<br>Visi<br>LIS<br>SE<br>03- | ma actua<br>rtes, 06 d<br>itas:<br>NOVE<br>STADO<br>RVICIC<br>-2018 | lización:<br>e Marzo 2018<br>E <b>DADES</b><br>DE ESTAC<br>D CERTIFIC | CIONES DE<br>CADAS 5- |

2. Digitar Usuario y contraseña en los campos correspondientes, seguido del CAPTCHA<sup>1</sup> del sistema, y se da clic en Ingresar a Sistema Ingresar al Sistema :

| Z | Ingreso al Sistema SICOM                |   |        |
|---|-----------------------------------------|---|--------|
|   | Ingrese su Usuario y Contraseña         |   |        |
|   | Usuario: USUARIO                        |   |        |
|   | Contraseña: •••••                       |   | $\sim$ |
|   | Ingrese el número mostrado en la imagen | 7 |        |
|   | Cambiar Imagen                          |   |        |
|   | Número: 44337                           |   |        |
|   | Ingresar al Sistema                     |   |        |

3.2 GENERACION ORDEN DE PEDIDO SIMPLE

1. Dar clic en **Opción Ordenes de pedido – Generación – Ordenes Simples:** 

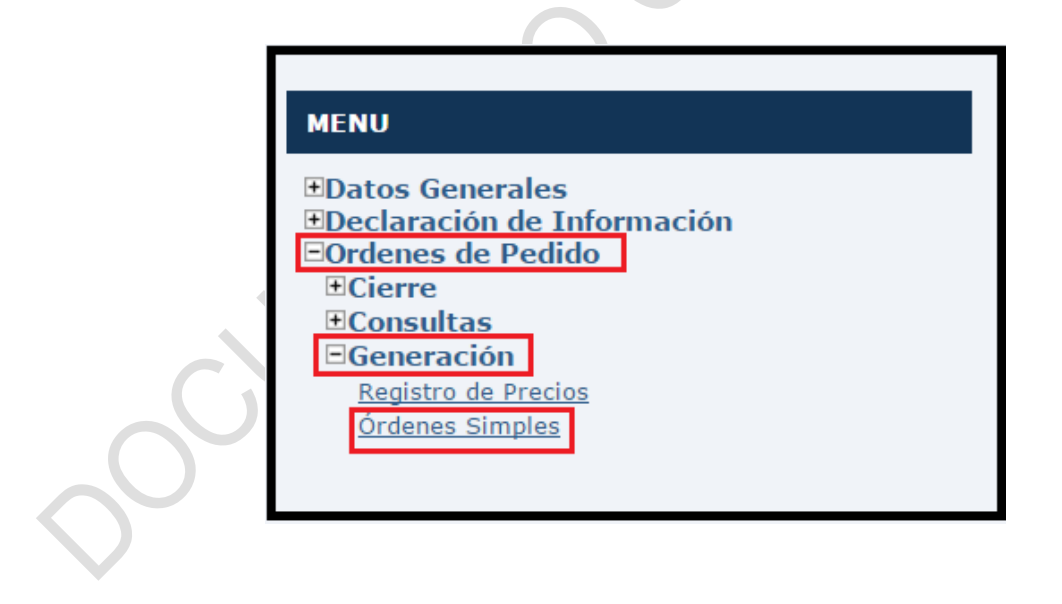

<sup>1. &</sup>lt;sup>1</sup> Completely Automated Public Turing test to tell Computers and Humans Apart: Es una prueba completamente automática y pública para diferenciar ordenadores de humanos

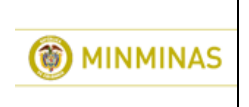

CODIGO: OE-G-16 FECHA: VERSION: 5/09/2018 1

 Aparece pantalla de Orden de pedido Simple – Registro, seleccionar la Planta de Abastecimiento correspondiente para el Agente:

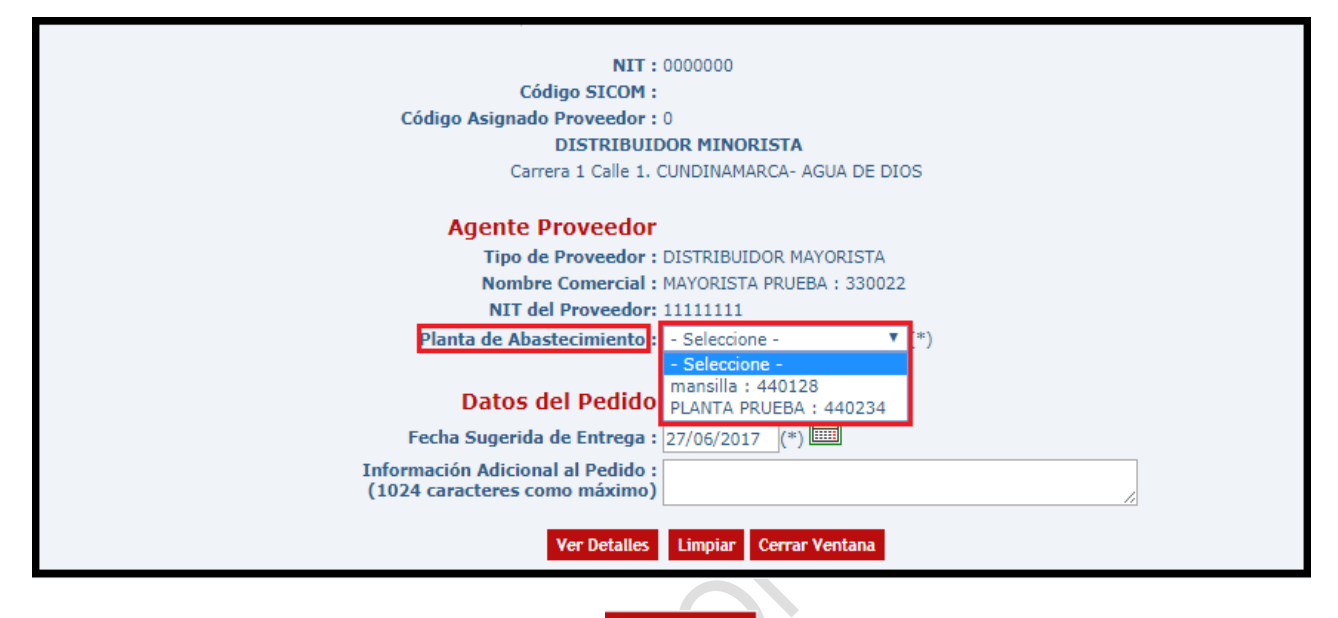

3. Dar Clic en **Opción Ver Detalles** Ver Detalles

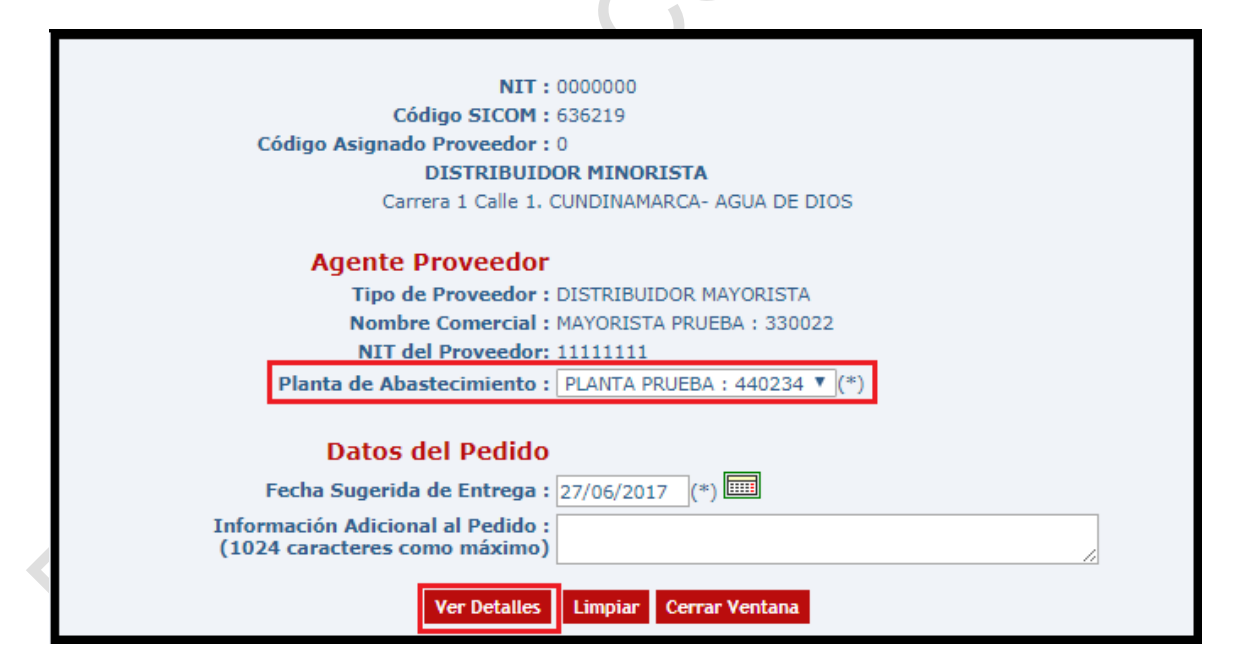

4. En la parte inferior de la pantalla se observan los datos del transporte, Si NO suministra el vehículo dar clic en Opción NO 
No
No
No
Si por el contrario se suministra el vehículo, dar clic en Opción SI

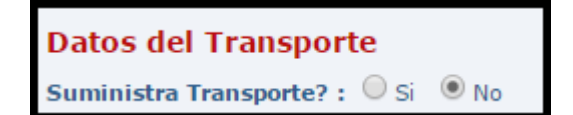

Datos del Transporte Suministra Transporte? : O Si O No Tipo de Transporte : - Seleccione - V

5. Para el caso en el cual se suministre el vehículo, seleccionar el Tipo de Transporte:

| Datos del Trans      | sporte                         |
|----------------------|--------------------------------|
| Suministra Transpor  | te?: 🖲 Si 🔍 No                 |
| Tipo de Transporte : | - Seleccione - 🛛 🔻             |
| Producto             | - Seleccione -<br>CARRO TANQUE |
| ACEM - DIESEL ECOLO  | NAVE O BUQUE                   |
| ET 6 - GASOLINA COR  | TRACTO CAMION                  |
| BIOACEM AL 10%       |                                |
| BIOACEM AL 2%        |                                |
|                      |                                |

6. Dar Clic en Icono de Vehículo

| Datos del Transporte                        |
|---------------------------------------------|
| Suministra Transporte? : 💿 Si 🛛 No          |
| Tipo de Transporte : TRACTO CAMION <b>T</b> |
| Placa Cabezote : Placa Remolque :           |
| Conductor : N°                              |

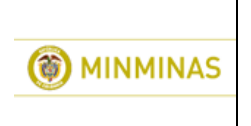

7. Aparece pantalla *Mantenimiento de Transporte: Carro Tanque/Tracto Camión – Listado,* digitar la placa del vehículo en el campo correspondiente:

| Mante | enimiento de           | e Transport | e : Carro Ta   | nque / Trac     | to Camión -                                                    | Listado                     |                      |
|-------|------------------------|-------------|----------------|-----------------|----------------------------------------------------------------|-----------------------------|----------------------|
|       |                        |             |                | Tipo de         | Transporte :TRAC<br>Placa :<br>Capacidad : 0.00<br>Buscar Limp |                             |                      |
| Sel   | Vencimiento<br>Póliza) | Placa       | Placa Remolque | Capacidad (gls) | Tipo de Transporte                                             | Número de<br>Compartimentos | Nombre del Conductor |
|       |                        |             |                | No se encontra  | ron elementos con                                              | estas característic         | as.                  |
|       |                        |             |                | Nuevo           | liminar Asociación                                             | Cerrar Ventana              |                      |
|       |                        |             |                |                 |                                                                |                             |                      |

8. Dar clic en **Opción Buscar** 

| Mantenimiento de Transporte : Carro Tanque / Tracto Camión - Listado |                                   |               |                |                 |                    |                             |              |  |  |  |
|----------------------------------------------------------------------|-----------------------------------|---------------|----------------|-----------------|--------------------|-----------------------------|--------------|--|--|--|
|                                                                      | Tipo de Transporte :TRACTO CAMION |               |                |                 |                    |                             |              |  |  |  |
|                                                                      |                                   | Placa :SRM933 |                |                 |                    |                             |              |  |  |  |
|                                                                      |                                   |               |                |                 | Capacidad : 0.00   | )                           |              |  |  |  |
|                                                                      |                                   |               |                |                 | Buscar Limp        | iar                         |              |  |  |  |
| Sel                                                                  | Vencimiento<br>Póliza)            | Placa         | Placa Remolque | Capacidad (gls) | Tipo de Transporte | Número de<br>Compartimentos | Nombre del ( |  |  |  |
|                                                                      |                                   |               |                | No se encontra  | ron elementos con  | estas característica        | s.           |  |  |  |
|                                                                      |                                   |               |                | Nuevo E         | liminar Asociación | Cerrar Ventana              |              |  |  |  |
|                                                                      |                                   |               |                |                 |                    |                             |              |  |  |  |
|                                                                      |                                   |               |                |                 |                    |                             |              |  |  |  |

9. El sistema muestra datos del vehículo, dar clic en Placa del Vehículo:

| Mante | enimiento d            | le Transport  | e : Carro Tai  | nque / Trac     | to Camión -        | Listado                     |            |                 |                  |        |        |
|-------|------------------------|---------------|----------------|-----------------|--------------------|-----------------------------|------------|-----------------|------------------|--------|--------|
|       |                        |               |                | Tipo de         | Transporte :TRA    | CTO CAMION                  |            |                 |                  |        |        |
|       |                        |               |                |                 | Placa : SRM        | 933                         |            |                 |                  |        |        |
|       |                        |               |                |                 | Capacidad : 0.00   | )                           |            |                 |                  |        |        |
|       |                        |               |                |                 | Buscar Limp        | iar                         |            |                 |                  |        |        |
|       |                        |               |                |                 | Exportar Exce      | 21                          |            |                 |                  |        |        |
|       |                        | 1 - 1 de 1 El | emento(s)      |                 |                    | ( Página: 1                 | de 1 )     | 1 <u>(Ir)</u>   |                  |        |        |
| Sel   | Vencimiento<br>Póliza) | Placa         | Placa Remolque | Capacidad (gls) | Tipo de Transporte | Número de<br>Compartimentos | Nombr      | e del Conductor | Número de Cédula | Estado | Editar |
|       | 27/06/2017             | SRM933        | R58424         | 8,350.00        | TRACTO CAMION      | 4                           | IVAN ROJAS |                 | 79751980         | ACTIVO | נ 📝    |
|       |                        |               |                | Nuevo           | liminar Asociación | Cerrar Ventana              |            |                 |                  |        |        |

10. En datos del transporte aparecen relacionados datos de placa relacionada:

| Datos del Transporte                                                                             |
|--------------------------------------------------------------------------------------------------|
| iuministra Transporte? : 🖲 Si 🔍 No                                                               |
| ipo de Transporte : TRACTO CAMION 🔻                                                              |
| laca Cabezote : SRM933 Placa Remolque : R58424 Capacidad Total : 8350.00 gls Compartimientos : 4 |
| onductor : IVAN ROJAS N° de Cédula: 79751980                                                     |

11. Diligenciar el valor solicitado por cada uno de los productos:

| Volumen Solicitado (gls) |   |
|--------------------------|---|
|                          | 0 |
|                          | 0 |
|                          | 0 |
|                          | 0 |

12. Dar clic en Opción Vista Previa

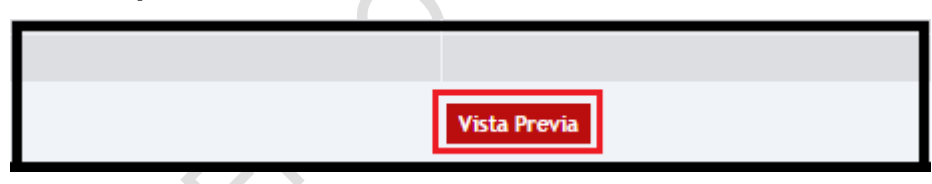

13. El sistema muestra mensaje *Los datos mostrados no se encuentran registrados en el SICOM, presione el Botón "Registrar Pedido" para completar la transacción,* dar clic en **Opción Registrar Pedido** :

| Registrar Pedido Regresar                                                                                                    |
|----------------------------------------------------------------------------------------------------|
| Nota: Los datos mostrados no se encuentran registrados en el SICOM, presione el Botón "Registrar Pedido" para completar la transacción. |

14. El sistema indica Los datos se registraron satisfactoriamente.

Los datos se registraron satisfactoriamente.

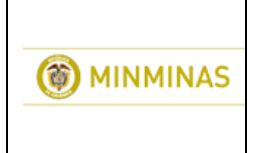

#### GUIA DE USUARIO GENERACIÓN ORDENES DE PEDIDO SIMPLE

SIGME

CODIGO: OE-G-16 FECHA: VERSION: 5/09/2018 1

15. Finalización.

J141-